## ANNO NUOVO 2009

Piccola lezione di abilità in Word

Dalla barra degli strumenti Disegno cliccare su "Casella di testo". Disegnare un rettangolo, colorarlo. Scrivere dentro la casella con due caratteri differenti a piacere

Questo carattere si chiama Elephant dimensione 12 pt QUESTO CARATTERE SI CHIAMA COPPERLATE GOTHIC 12 PT Questo carattere si chiama Comic sans MS dimensione 12 pt Questo è Arial, dimensione 12 pt Ora creare un'altra casella di testo: Il colore deve essere sfumato dall'arancio al bianco-verticale. Scriverci dentro come si vede, la voce"sans" ci informa che è un carattere senza "grazie" e si vede. Questo è un carattere molto usato e lo si trova in tutti i computer.

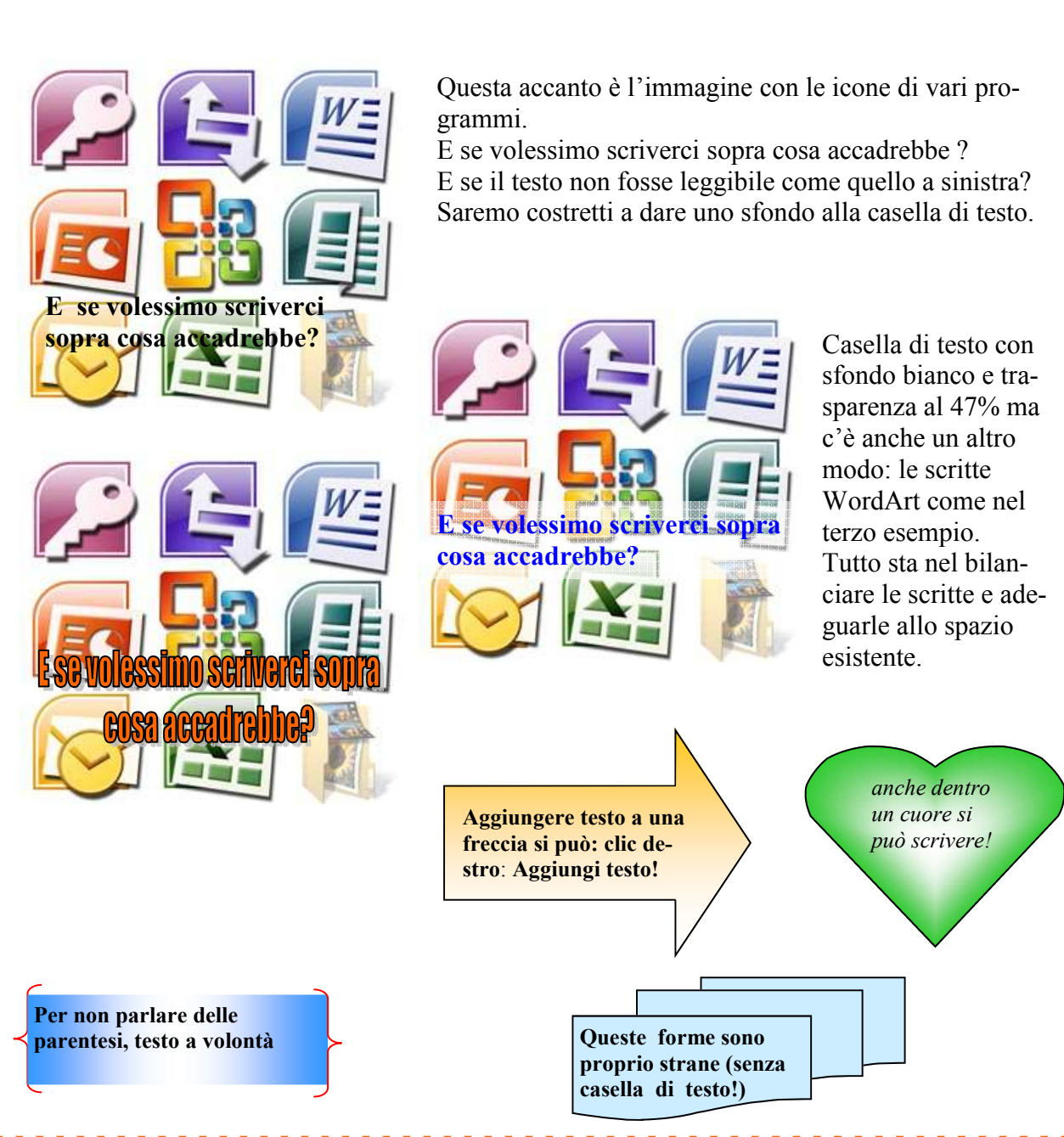